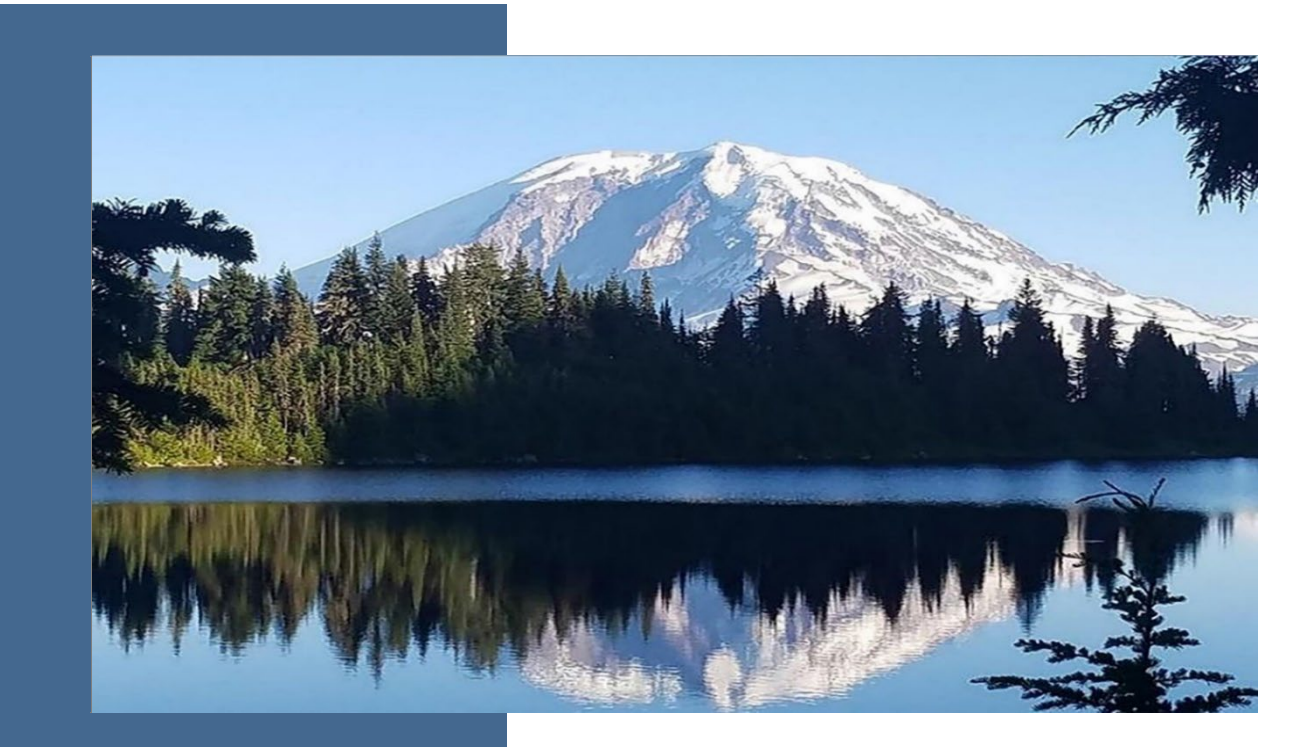

# Source Management System User Manual

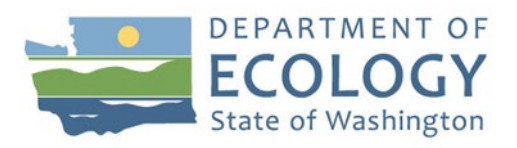

#### Air Quality Program

Washington State Department of Ecology November 2021, Publication 21-02-034

# **Publication Information**

This document is available on the Department of Ecology's website at: <u>https://apps.ecology.wa.gov/publications/summarypages/2102034.html</u>

# **Contact Information**

#### Air Quality Program

P.O. Box 47600 Olympia, WA 98504-7600 360-407-6800 <u>Washington State Department of Ecology</u><sup>1</sup>

# **ADA Accessibility**

Ecology is committed to providing people with disabilities access to information and services by meeting or exceeding the requirements of the Americans with Disabilities Act (ADA), Sections 504 and 508 of the Rehabilitation Act, and Washington State Policy #188.

To request an ADA accommodation, contact Ecology at 360-407-6831 or email ecyadacoordinator@ecy.wa.gov. For Washington Relay Service or TTY, call 711 or 877-833-6341. Visit Ecology's website for more information.

<sup>&</sup>lt;sup>1</sup> www.ecology.wa.gov/contact

## **Department of Ecology's Regional Offices**

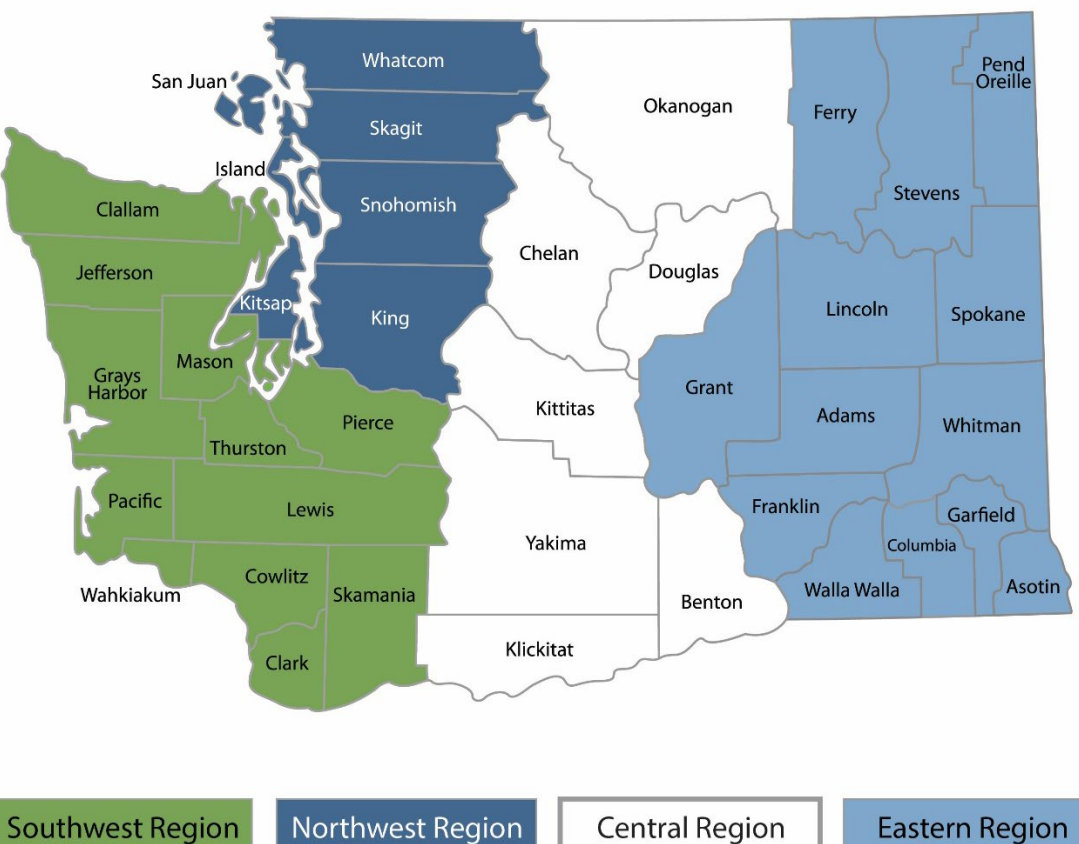

**Map of Counties Served** 

Southwest Regio 360-407-6300 orthwest Regio 206-594-0000 Central Regior 509-575-2490

Eastern Region 509-329-3400

| Region       | Counties served                                                                                                    | Mailing Address                               | Phone        |
|--------------|----------------------------------------------------------------------------------------------------|-----------------------------------------------|--------------|
| Southwest    | Clallam, Clark, Cowlitz, Grays Harbor,<br>Jefferson, Mason, Lewis, Pacific, Pierce,<br>Skamania, Thurston, Wahkiakum           | P.O. Box 47775<br>Olympia, WA 98504-7775      | 360-407-6300 |
| Northwest    | Island, King, Kitsap, San Juan, Skagit,<br>Snohomish, Whatcom                                                                  | P.O. Box 330316<br>Shoreline, WA 98133        | 206-594-0000 |
| Central      | Benton, Chelan, Douglas, Kittitas, Klickitat,<br>Okanogan, Yakima                                                              | 1250 West Alder Street<br>Union Gap, WA 98903 | 509-575-2490 |
| Eastern      | Adams, Asotin, Columbia, Ferry, Franklin,<br>Garfield, Grant, Lincoln, Pend Oreille,<br>Spokane, Stevens, Walla Walla, Whitman | 4601 North Monroe<br>Spokane, WA 99205        | 509-329-3400 |
| Headquarters | statewide                                                                                                    | P.O. Box 46700<br>Olympia, WA 98504-7600      | 360-407-6000 |

# **Table of Contents**

| 1 | Int | roduction                                                           | 1    |
|---|-----|---------------------------------------------------------------------|------|
| 2 | Acc | cess Air Quality Source Management System                           | 1    |
|   | 2.1 | Steps for Accessing SMS                                             | 1    |
| 3 | Vie | ew and Edit Source Information                                      | 8    |
| 4 | Up  | load Documents                                                      | . 10 |
| 5 | Rep | port Emissions Inventory                                            | . 12 |
| ļ | 5.1 | Report emissions inventory by answering module questions            | . 12 |
| ļ | 5.2 | Report emissions inventory by entering individual pollutant totals. | . 16 |

## 1 Introduction

Small sources of air pollution that are regulated by Ecology must send their emissions data to us. We collect emissions data through the Source Management System (SMS) to find out how much pollution is in the air and to track the data. Check with your local clean air agency for specific requirements.

## 2 Access Air Quality Source Management System

To access the Air Quality Source Management System (SMS), you must have a Secure Access Washington (SAW) account:

- If you are registering for a new SAW account, follow the instructions<sup>2</sup> to "Set up a SAW account" and "Add Air Quality Portal to your SAW account."
- The SAW account must be set up with an individual email address, not a group email address.
- 2.1 Steps for Accessing SMS
  - 2.1.1 Log into SAW (https://secureaccess.wa.gov) in your internet browser.

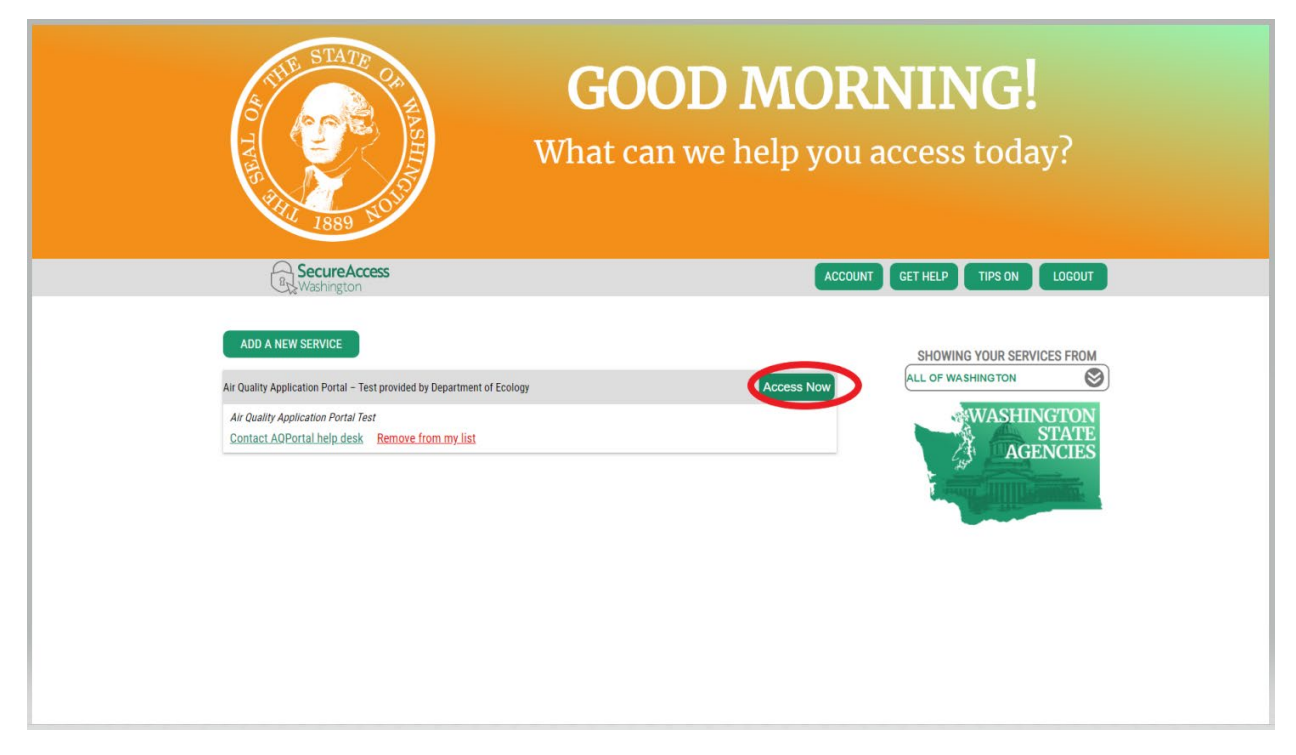

2.1.2 Click "Access Now" in the Air Quality Application Portal.

<sup>&</sup>lt;sup>2</sup> (https://ecology.wa.gov/Regulations-Permits/Reporting-requirements/Air-quality-emissions-reporting/Small-source-emissions-inventory-reporting

#### 2.1.3 Click "Continue."

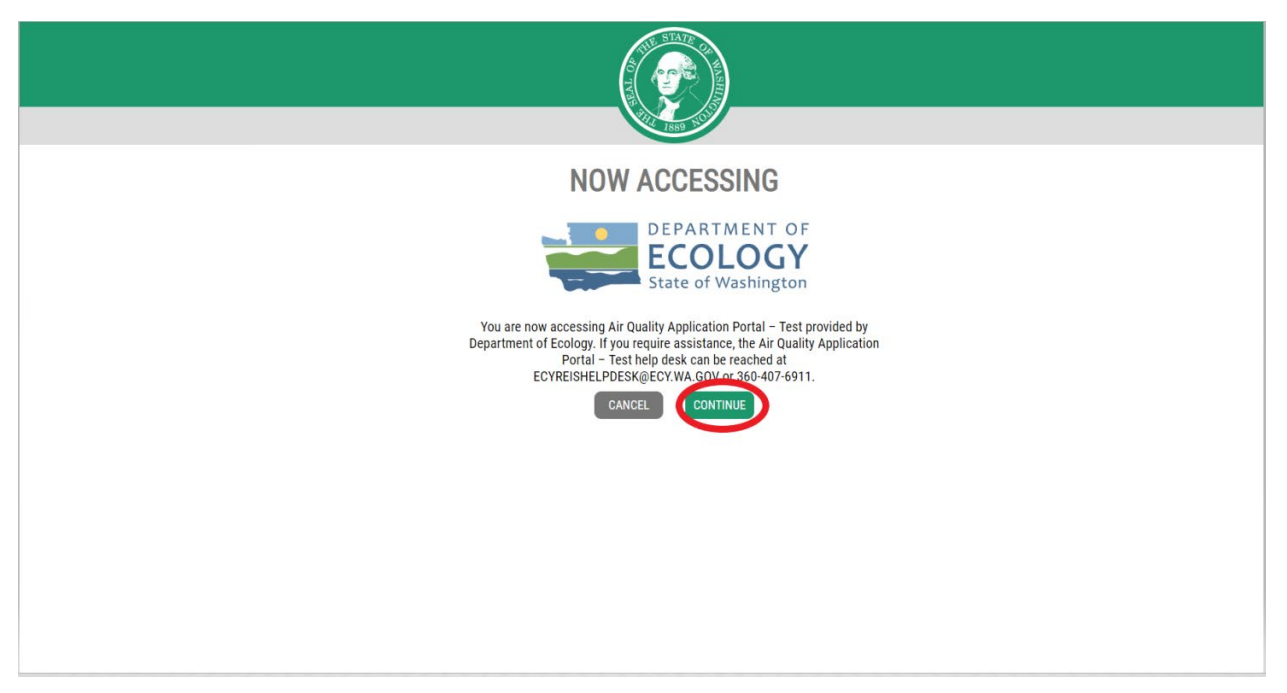

#### 2.1.4 Click "Go To SMS."

| DEPARTMENT OF<br>ECOLOGY<br>State of Washington                                                       |                 | Air Quali        | ty Application Portal (AQAP)                                                                                           |
|----------------------------------------------------------------------------------------------------|-----------------|------------------|----------------------------------------------------------------------------------------------------|
| Home Your Applications                                                                                |                 |                  |                                                                                                    |
| Your Applications                                                                                     |                 |                  |                                                                                                    |
| Request Application     Source Management Syste     For sources to report on emissions.     Go To SMS | em (SMS)        |                  |                                                                                                    |
|                                                                                                    |                 |                  |                                                                                                    |
|                                                                                                    | Ecology Website | Accessibility    | Copyright © 2017. We State Department of Ecology All rights reserved.<br>Air Quality Application Portal Version: 0.0.1 |
|                                                                                                    | Privacy Notice  | Report a problem |                                                                                                    |
|                                                                                                    |                 |                  |                                                                                                    |
|                                                                                                    |                 |                  |                                                                                                    |
|                                                                                                    |                 |                  |                                                                                                    |

2.1.5 You are now in SMS and need to request a source. Click "Get Started."Note: You will need a signature delegation letter to complete the process to request a source. This can be a proof of identity for the Preparer role or a letter delegating signature authority for the Signer role.

| Air Quality Source Management System (SMS)                                                                                                    |                                            |
|----------------------------------------------------------------------------------------------------|--------------------------------------------|
|                                                                                                    |                                            |
| Welcome, gail wright                                                                                                    |                                            |
| You have no sources associated with your account         Request a source to be added to your account so you can apply for permits, access documents, submit emissions inventory, and more.         Toto:       LENN MORE         Your Sources |                                            |
|                                                                                                    | Air Quality Source Management System (SMS) |

2.1.6 Click "Start the Process."

| DEPARTMENT OF<br>ECOLOGY<br>State of Washington | Air Quality Source Management System (SMS)                                                                                                    |
|-------------------------------------------------|----------------------------------------------------------------------------------------------------|
| A Home                                          |                                                                                                    |
| Help Center                                     | Home / Sources / Request a Source                                                                                                    |
| Portal  Cogout                                  | Request a Source                                                                                                    |
|                                                 | Why do I need to request a source?         To apply for permits, enter emissions data, or update the registration for a source, as classified under WAC-173-400-100 <sup>CI</sup> , users must be approved to represent a source.         What will happen once I request a source?         Department of Ecology will be notified when you have requested a source. Following a review, the decision notification will be emailed to you. If approved, you will then have permission to enter data, and, if you are an authorized signer, submit source reporting.         Example:         Example: |
|                                                 | EACK                                                                                                    |

| DEPARTMENT OF<br>ECOLOGY<br>State of Washington | Air Quality                                        | Source Management System (SMS) |                                                |
|-------------------------------------------------|----------------------------------------------------|--------------------------------|------------------------------------------------|
| 希 Home                                          |                                                    |                                | gail wright                                    |
| Help Center                                     | Home / Sources / Request a Source                  |                                |                                                |
| Portal                                          | Request a Source                                   |                                |                                                |
| € Logout                                        | Step 1 - Select a source                           |                                |                                                |
|                                                 |                                                    |                                |                                                |
|                                                 | Search by source name                              |                                |                                                |
|                                                 | Source Search Search for a source                  |                                |                                                |
|                                                 |                                                    |                                |                                                |
|                                                 | Search Results                                     |                                |                                                |
|                                                 | Source Name                                        | Historical Name(s)             | Primary Address                                |
|                                                 | OWL LAKE LLC                                       | no historical names for source | 2100 MCMANAMON RD, Othello WA 99344-0565       |
|                                                 | PORTLAND GENERAL ELECTRIC COMPANY                  | no historical names for source | 102 BLUE NORTHERN LANE, Dayton WA 97204        |
|                                                 | VERIZON WIRELESS - WA8 BLUEWOOD                    | no historical names for source | 2000 N Touchet Rd, Dayton WA 99216             |
|                                                 | ANDEAVOR LOGISTICS OPERATIONS LLC - PASCO TERMINAL | no historical names for source | 2900 SACAJAWEA PARK RD, Pasco WA 99301         |
|                                                 | ENGLISH HAY CO                                     | no historical names for source | W Kalamath Rd & Greenar Rd, Mesa WA 99343      |
|                                                 | PUD #1 FRANKLIN CO/ GRAYS HARBOR GENERATION        | no historical names for source | 2000 N OREGON AV, Pasco WA 99302               |
|                                                 | B & G FARMS INC                                    | no historical names for source | 12088 ROAD 11 SW, Royal City WA 99357-9508     |
|                                                 | C KNAUF INSULATION LLC                             | no historical names for source | 3741 ROAD N NE, Moses Lake WA 49224-9505       |
|                                                 | LOWES HIW INC                                      | no historical names for source | 1400 E YONEZAWA BLVD, Moses Lake WA 28656-1111 |
|                                                 | GEN-X ENERGY GROUP INC                             | no historical names for source | 720 ROAD N NE, Moses Lake WA 99301-8501        |
|                                                 | Page 1 of 62                                       |                                | Previous 1 2 3 4 5 6 62 Next                   |
|                                                 | CONTINUE I CAN'T FIND MY SOURCE                    |                                |                                                |

#### 2.1.7 Search for your facility in the "Source Search" bar.

2.1.8 Select your facility (source). You can select multiple facilities, if applicable. If you cannot find your source, click "I can't find my source" and email the address provided.

| DEPARTMENT OF<br>ECOLOGY<br>State of Washington |                                              | Air Quality Source Management System | n (SMS)                                |
|-------------------------------------------------|----------------------------------------------|--------------------------------------|----------------------------------------|
| 😚 Home                                          |                                              |                                      | gail wrigh                             |
| Help Center                                     | Home / Sources / Request a Source            |                                      |                                        |
| <ul> <li>▲ Portal</li> <li>▲ Logout</li> </ul>  | Request a Source<br>Step 1 - Select a source |                                      |                                        |
|                                                 | Search by source name Source Search facility |                                      |                                        |
|                                                 | Search Results                               |                                      |                                        |
|                                                 | Source Name                                  | Historical Name(s)                   | Primary Address                        |
| -                                               |                                              | no historical names for source       | 123 resting Street NW, renino WA 98512 |
|                                                 | Page 2 of 2 SELECT CHECKED SOURCES           | ny mananan mamaa na avurue           | Previous 1 2 Next                      |

#### 2.1.9 Click "Select Checked Sources."

| DEPARTMENT OF<br>ECOLOGY<br>State of Washington |                                              | Air Quality Source Management System | n (SMS)                                |                   |
|-------------------------------------------------|----------------------------------------------|--------------------------------------|----------------------------------------|-------------------|
| 希 Home                                          |                                              |                                      |                                        | gail wright       |
| Help Center                                     | Home / Sources / Request a Source            |                                      |                                        |                   |
| Portal ♣ Logout                                 | Request a Source<br>Step 1 - Select a source |                                      |                                        |                   |
|                                                 | Search by source name Source Search facility |                                      |                                        |                   |
|                                                 | Search Results                               |                                      |                                        |                   |
|                                                 | Source Name                                  | Historical Name(s)                   | Primary Address                        |                   |
|                                                 | Test GHG Facility                            | no historical names for source       | 123 Testing Street NW, Tenino WA 98512 |                   |
|                                                 | Z Facility                                   | no historical names for source       | No address on file                     |                   |
| <                                               | Page 2 of 2<br>SELECT CHEOKED SOURCES        |                                      |                                        | Previous 1 2 Next |

#### 2.1.10 Select "Continue."

|                                | Thinkiy dualooo                |
|--------------------------------|--------------------------------|
| no historical names for source | No address on file             |
|                                | no historical names for source |

2.1.11 Select the appropriate role, enter any applicable notes, and click "Continue."

| DEPARTMENT OF<br>ECOLOGY<br>State of Washington | Air Quality Source Management System (SMS)                                                                                                    |
|-------------------------------------------------|----------------------------------------------------------------------------------------------------|
| A Home                                          |                                                                                                    |
| Help Center                                     | Home / Sources / Request a Source                                                                                                    |
| I Portai ➡ Logout                               | Request a Source<br>Step 2 - Select a role                                                                                                    |
|                                                 | Select your role for your source(s)           Selected Source           Facility                                                                                                    |
|                                                 | Signer Preparer As a preparer, I represent the source but I am <i>not authorized</i> to sign and submit source reporting. I will be doing only date entry and saving the data. A different source representative will officially sign and submit the final report. |
|                                                 | Notes<br>Enter any notes below. You will upload supporting documentation after you click "continue".                                                                                                    |
|                                                 | BACK CONTINUE                                                                                                    |

2.1.12 Upload a copy of your Signature Authority Delegation letter. (The letter can be a proof of identity for the Preparer role or a delegation of signature authority for the Signer role.) Check the box of the Signature Agreement. Click "Complete."

|             | · · · · · · · · · · · · · · · · · · ·                                                                                                    |        |
|-------------|----------------------------------------------------------------------------------------------------|--------|
| Help Center | Home / Sources / Request a Source                                                                                                    |        |
| I Portal    | Request a Source                                                                                                    |        |
| € Logout    | Step 3 - Upload Proof of Identity                                                                                                    |        |
|             |                                                                                                    |        |
|             | Upload Proof of Identity for your Source(s)                                                                                                    |        |
|             | Selected Source Selected Role                                                                                                    |        |
|             | Facility Signer                                                                                                    |        |
|             |                                                                                                    |        |
|             | Please include a copy of the following documents with your name on the document to prove your association with the facility.                                                                                                    |        |
|             | Signature authority delegation letter signed by the permittee (responsible official)                                                                                                    |        |
|             | Doublet and the second second s | Browse |
|             | Average webser of                                                                                                    |        |
|             |                                                                                                    |        |
|             | Signature Agreement                                                                                                    |        |
|             | I certify under penalty of law that this document and all attachments were prepared under my direction or supervision. The information submitted is, to the best of my knowledge and belief, true, accurate, and complete and I at aware that there are significant penalties for submitting false information, including the possibility of fine and imprisonment for knowing violations.                                                                                                    | m      |
|             | My electronic signature is legally the same as my handwritten signature for the purpose of compliance with the relevant environmental regulations. A failure to timely notify Ecology of a possible misuse of my account may result my liability for the information submitted;                                                                                                    | ult in |
|             | By signing, I agree to follow the terms stated herein. I also agree that the reports and documents I submit under my Electronic Signature will be used as the corresponding paper report would. I want to submit the following report(s) or document(s) using SMS with an electronic signature.                                                                                                    |        |
|             | Bischecking this box, I sign this agreement                                                                                                    |        |
|             |                                                                                                    |        |
|             | BAC COMPLETE                                                                                                    |        |

Publication 21-02-034 Page 6

# 2.1.13 Your request is complete. To request another source, click "Request another Source."

| DEPARTMENT OF<br>ECOLOGY<br>State of Washington | Air Quality Source Management System (SMS)                          |
|-------------------------------------------------|---------------------------------------------------------------------|
| 🖌 Home                                          | gail wright.                                                        |
| Help Center                                     | Homa / Sources / Request a Source                                   |
| Portal                                          | Request a Source                                                    |
| Logout                                          | Confirmation - Request Complete                                     |
|                                                 | <text><text><section-header><image/></section-header></text></text> |
|                                                 |                                                                     |

## 3 View and Edit Source Information

- 3.1 View your source.
- 3.2 Click "Your Sources."

| DEPARTMENT OF<br>ECOLOGY<br>State of Washington | Air Quality Source Management System (SMS) |
|-------------------------------------------------|--------------------------------------------|
| A Home                                          | gail wright                                |
| Help Center                                     | Welcome, gail wright                       |
| Portal                                          |                                            |
| + Logout                                        |                                            |
|                                                 | Your Sources                               |
|                                                 |                                            |
|                                                 |                                            |
|                                                 |                                            |
|                                                 |                                            |
|                                                 |                                            |
|                                                 |                                            |
|                                                 |                                            |
|                                                 |                                            |
|                                                 |                                            |
|                                                 |                                            |
|                                                 |                                            |
|                                                 |                                            |

- 3.3 Edit source information.
- 3.4 Click "Edit."

| DEPARTMENT OF<br>ECOLOGY<br>State of Washington |                                     |                     | Air Quality Source Ma            | nagement System (SMS | ;) |             |
|-------------------------------------------------|-------------------------------------|---------------------|----------------------------------|----------------------|----|-------------|
| A Home                                          |                                     |                     |                                  |                      |    | gail wright |
| Help Center                                     | Home / Sources                      |                     |                                  |                      |    |             |
| Portal                                          | Don't see your source listed below? | Request a source    |                                  |                      |    |             |
| ♣ Logout                                        | Your Sources                        |                     |                                  |                      |    |             |
|                                                 | Source name                         | Historical Name (s) | Primary Address                  | Actions              |    |             |
|                                                 | used facility id already (Pending)  |                     | No address on file.              |                      |    |             |
|                                                 | Facility (Approved)                 |                     | PO Box 1111, Moses Lake WA 11111 | Edit                 |    |             |
|                                                 | BACK                                |                     |                                  |                      |    |             |
|                                                 |                                     |                     |                                  |                      |    |             |
|                                                 |                                     |                     |                                  |                      |    |             |
|                                                 |                                     |                     |                                  |                      |    |             |
|                                                 |                                     |                     |                                  |                      |    |             |
|                                                 |                                     |                     |                                  |                      |    |             |
|                                                 |                                     |                     |                                  |                      |    |             |

- 3.5 From the Edit Source Info screen, you can:
  - Add a new address.
  - Edit an existing address.
  - Remove an address.
  - Add a new contact.
  - Edit an existing contact.
  - Remove an existing contact.
  - Remove a current user.

| DEPARTMENT OF<br>ECOLOGY<br>State of Washington | Air Quality Source Management System (SMS)                                                                                                    |
|-------------------------------------------------|----------------------------------------------------------------------------------------------------|
| A Home                                          | gail wright                                                                                                    |
| Help Center                                     | Home / Sources / Edit Source Info                                                                                                    |
| Heip Center     Portal     O     Logout         | Edit Source Info         Appl #       A0250318         Addresses       Contexts         Type       Addresse         Contexts       Contexts         First Last       Title Phone         Emssions Gail Wright       555555555         Source User Signer gail wright (Rexove)         Type       Name         Actions         Source User Signer gail wright (Rexove) |
|                                                 |                                                                                                    |

## 4 Upload Documents

4.1 Select "My Documents" from the menu bar. If My Documents does not show in the menu bar, refresh your browser.

| DEPARTMENT OF<br>ECOLOGY<br>State of Washington | Air Quality Source Management System (SMS)                                                                                                    |
|-------------------------------------------------|----------------------------------------------------------------------------------------------------|
| 😚 Home                                          | gail wright                                                                                                    |
| My Sources                                      | Emissions Inventories                                                                                                    |
| C Emissions Inventory                           |                                                                                                    |
| My Documents                                    | The deadline to submit the emissions inventory for your sources is January, 31 <sup>44</sup> . Below are the sources that you are associated with that have emissions inventories. Emission inventories that are either "Initiated" or "More Information Needed" are due. |
| <ul> <li>Help Center</li> <li>Portal</li> </ul> | Facility (Received)                                                                                                    |
| Degout                                          |                                                                                                    |
|                                                 |                                                                                                    |
|                                                 |                                                                                                    |

4.2 Select the correct source from the drop-down menu. (This only applies if you are the registered user for more than one source.) Click "Upload."

| 📸 Home                     |              |                  |                 |                | ga               | il wright |
|----------------------------|--------------|------------------|-----------------|----------------|------------------|-----------|
| My Sources                 | My Documents | 5                |                 |                |                  |           |
| Emissions Inventory        | Source       |                  |                 |                |                  |           |
| My Documents               | Actions      | Document type \$ | Document name 🕈 | Upload date \$ | Uploaded by \$   |           |
| Help Center                | Prev Next    |                  |                 |                | # Items per page | ×         |
| Portal                     | UPLOAD       |                  |                 |                |                  |           |
| <ul> <li>Logout</li> </ul> | $\smile$     |                  |                 |                |                  |           |
|                            |              |                  |                 |                |                  |           |
|                            |              |                  |                 |                |                  |           |
|                            |              |                  |                 |                |                  |           |
|                            |              |                  |                 |                |                  |           |
|                            |              |                  |                 |                |                  |           |
|                            |              |                  |                 |                |                  |           |
|                            |              |                  |                 |                |                  |           |

4.3 Select the source, document type (annual report, quarterly report, emissions inventory calculations, etc.), file name, and file. Click "Save."

| DEPARTMENT OF<br>ECOLOGY<br>State of Washington |                 | Air Quality Source Management System (SMS) |            |
|-------------------------------------------------|-----------------|--------------------------------------------|------------|
| 😭 Home                                          |                 |                                            | gail wrigh |
| My Sources                                      | Document Upload |                                            |            |
| Emissions Inventory                             | *Source         | Fadily                                     | ~          |
| My Documents                                    | Designed to a   | ( verij                                    |            |
| Help Center                                     | Document type   | Document type required                     |            |
| Portal                                          | File name       |                                            |            |
| Logout                                          | *File           |                                            | Browse     |
|                                                 | RETURN SAVE     |                                            |            |
|                                                 |                 |                                            |            |
|                                                 |                 |                                            |            |
|                                                 |                 |                                            |            |
|                                                 |                 |                                            |            |
|                                                 |                 |                                            |            |
|                                                 |                 |                                            |            |
|                                                 |                 |                                            |            |
|                                                 |                 |                                            |            |
|                                                 |                 |                                            |            |

## 5 Report Emissions Inventory

- 5.1 Report emissions inventory by answering module questions.
  - 5.1.1 Click "Get Started" from the home screen or select "Emissions Inventory" from the menu bar. If Emissions Inventory is missing from the menu bar, refresh your browser window.

| DEPARTMENT OF<br>ECOLOGY<br>State of Washington | Air Quality Source Management System (SMS)                                                                     |             |
|-------------------------------------------------|----------------------------------------------------------------------------------------------------|-------------|
| A Home                                          |                                                                                                    | gail wright |
| Help Center                                     | Welcome, gail wright                                                                                           |             |
| Portal                                          |                                                                                                    |             |
| ♣ Logout                                        | Your emissions inventory is due for one or more of your sources<br>Please submit by January 31 <sup>st</sup> . |             |
|                                                 | CRET STATED LEARN MORE                                                                                         |             |
|                                                 | Your Sources                                                                                                   |             |
|                                                 |                                                                                                    |             |

| Emissions Inventory | Complete your emissions inventory   |                                                                                                    |                             |  |  |
|---------------------|-------------------------------------|----------------------------------------------------------------------------------------------------|-----------------------------|--|--|
| My Documents        | Source name                         | Facility                                                                                                    |                             |  |  |
| O Help Center       | AQPID                               | A0250324                                                                                                    |                             |  |  |
| Portal              | Physical address<br>Reporting year  | 2021                                                                                                    |                             |  |  |
| Logout              | Emissions inventory status          | Initiated                                                                                                    |                             |  |  |
|                     | Please answer the following ques    | tions. Click through each emission unit listed below on the left. If you did not use the equipment/product/process list   | ted in a question, enter 0. |  |  |
|                     | Unit conversions need to be entered | manually. For a table of unit conversion calculations, visit our help center.                                             |                             |  |  |
|                     |                                     |                                                                                                    |                             |  |  |
|                     | Did not operate                     |                                                                                                    |                             |  |  |
|                     | 1. Auto Body Spray Booth            | Emission unit: Auto Body Spray Booth<br>"Gallons of Reducer / Gun Cleaners / Thinners used in the report year<br>0        |                             |  |  |
|                     |                                     | *Gallons of Hardeners / Activators used in the report year                                                                |                             |  |  |
|                     |                                     | 0                                                                                                    |                             |  |  |
|                     |                                     | *Gallons of Primers used in the report year                                                                               |                             |  |  |
|                     |                                     | 0                                                                                                    |                             |  |  |
|                     |                                     | *Gallons of Basecoats used in the report year<br>0                                                                        |                             |  |  |
|                     |                                     | "Gallons of Clearcoats used in the report year                                                                            |                             |  |  |
|                     |                                     | 0                                                                                                    |                             |  |  |
|                     |                                     | *Gallons of Special products used in the report year (Special products are VOC containing materials not otherwise listed) |                             |  |  |
|                     |                                     | 0                                                                                                    |                             |  |  |
|                     |                                     | *Gallons of Water base products used in the report year                                                                   |                             |  |  |
|                     |                                     | v                                                                                                    |                             |  |  |

## 5.1.2 Answer each inventory question in each module.

5.1.3 Select "Ready to Submit" when you have answered each question. Click "Save for Later" if you need to come back later and complete the form, or if you are a preparer and the signer needs to submit the form.

| Did not operate          |                                                                                                    |
|--------------------------|----------------------------------------------------------------------------------------------------|
| 1. Auto Body Spray Booth | Emission unit: Auto Body Spray Booth<br>"Galions of Roducer / Gun Cleaners / Thinners used in the report year             |
|                          | 0                                                                                                    |
|                          | "Gallons of Hardeners / Activators used in the report year                                                                |
|                          | 0                                                                                                    |
|                          | "Gallons of Primers used in the report year                                                                               |
|                          | 0                                                                                                    |
|                          | "Gallons of Basecoats used in the report year                                                                             |
|                          | 0                                                                                                    |
|                          | "Gallons of Clearcoats used in the report year                                                                            |
|                          | 0                                                                                                    |
|                          | 'Galions of Special products used in the report year (Special products are VOC containing materials not otherwise listed) |
|                          | 0                                                                                                    |
|                          | "Gallons of Water base products used in the report year                                                                   |
|                          | 0                                                                                                    |
|                          | Enter pollutant outputs                                                                                                   |
|                          | ADD POLLUTANT OLPUT                                                                                                    |
|                          |                                                                                                    |
|                          | Emissions Inventory Calculations Document                                                                                 |
|                          | Document Upload                                                                                                    |
|                          | Browse                                                                                                    |
|                          | Allowed document types pdf, xslx (Excel)                                                                                  |
|                          |                                                                                                    |
|                          |                                                                                                    |
| READY TO SUBMIT SAVE FOR | ATER                                                                                                    |
|                          |                                                                                                    |

5.1.4 Check "Did not operate," then click "Ready to Submit" if your facility did not operate during the report year.

| 😚 Home      |                                                                                                    | gail wright |
|-------------|----------------------------------------------------------------------------------------------------|-------------|
| Help Center | Home                                                                                                    |             |
| Portal      | Complete your emissions inventory                                                                                                    |             |
| ← Logout    | Source name     Facility       AQPID     A0250324       Physical address     2021       Reporting year     2021       Emissions inventory status     Initiated       Please answer the following questions. Click through each emission unit listed below on the left. If you did not use the equipment/product/process listed in a question, enter 0.       Unit conversions need to be entered manually. For a table of unit conversion calculations, visit our <u>help center</u> . |             |
| Ċ           | Did not operate         1       Pollutant Emissions         Emission unit: Pollutant Emissions         Enter pollutant outputs         Acc Pollutant cutput                                                                                                    |             |
| 2.          | Emissions Inventory Calculations Document<br>Document Upload<br>Browse<br>Allowed document types: .pdf, .xsix (Excel)                                                                                                    |             |
|             |                                                                                                    |             |

5.1.5 Check the attestation box. Then click "Submit."

| Emissions inventory state      | tus Initialed                                                                                                    |
|--------------------------------|----------------------------------------------------------------------------------------------------|
| Please answer the following    | ig questions. Click through each emission unit listed below on the left. If you did not use the equipment/product/process listed in a question, enter 0. |
| Unit conversions need to be en | ntered manually. For a table of unit conversion calculations, visit our help center.                                                                     |
| Did not operate                |                                                                                                    |
| 1. Pollutant Emissions         | Emission unit: Pollutant Emissions                                                                                                    |
|                                | Enter polutant outputs Output amount PM 10                                                                                                    |
|                                | 10 tons V CHANGE                                                                                                    |
|                                | or love                                                                                                    |
|                                |                                                                                                    |
|                                | AD POLUARI CORD                                                                                                    |
|                                | Emissions Inventory Calculations Document                                                                                                    |
|                                | Emissions inventory calculations bocument                                                                                                    |
|                                | Document Upload Browse                                                                                                    |
|                                | Alread dorument times: not vely (Five)                                                                                                    |
|                                | Hende decement system, see Jacob                                                                                                    |

Publication 21-02-034 Page 15

- 5.2 Report emissions inventory by entering individual pollutant totals.
  - 5.2.1 Click "Get Started" from the home screen or select "Emissions Inventory" from the menu bar. If Emissions Inventory is missing from the menu bar, refresh your browser window.

| DEPARTMENT OF<br>ECOLOGY<br>State of Washington | Air Quality Source Management System (SMS)                                                                     |             |
|-------------------------------------------------|----------------------------------------------------------------------------------------------------|-------------|
| 😚 Home                                          |                                                                                                    | gail wright |
| Help Center                                     | Welcome, gail wright                                                                                           |             |
| D Portal                                        |                                                                                                    |             |
| 40 Lagout                                       | Your emissions inventory is due for one or more of your sources<br>Please submit by January 31 <sup>st</sup> . |             |
|                                                 | GRE STARTED LEARN MORE                                                                                         |             |
|                                                 | Your Sources                                                                                                   |             |
|                                                 |                                                                                                    |             |

#### 5.2.2 Click "Add Pollutant Output."

| 🐔 Home                     |                                                                                                    | gail wright |
|----------------------------|----------------------------------------------------------------------------------------------------|-------------|
| Help Center                | Home                                                                                                    |             |
| Portal                     | Complete your emissions inventory                                                                                                    |             |
| <ul> <li>Logout</li> </ul> | Source name Facility AQPID A0250324                                                                                                    |             |
|                            | Physical address<br>Reporting year 2021                                                                                                    |             |
|                            | Emissions inventory status Initialed                                                                                                    |             |
|                            | Please answer the following questions. Click through each emission unit listed below on the left. If you did not use the equipment/product/process listed in a question, enter 0.                                                                                                    |             |
|                            | Unit conversions need to be entered manually. For a table of unit conversion calculations, visit our help center.                                                                                                    |             |
|                            |                                                                                                    |             |
|                            | Emission unit: Pollutant Emissions                                                                                                    |             |
|                            | 1. <u>Polyuan Emissions</u>                                                                                                    |             |
|                            | A CONCLUSION OF CONTROL OF CONTROL OF C |             |
|                            | Emissions Inventory Calculations Document                                                                                                    |             |
|                            | Document Upload Browse                                                                                                    |             |
|                            | Allowed document types: .pdf, .sslz (Excel)                                                                                                    |             |
|                            |                                                                                                    | 1           |
|                            | READY TO SUBMIT SAVE FOR LATER                                                                                                    |             |
|                            |                                                                                                    |             |
|                            |                                                                                                    |             |

#### 5.2.3 Enter facility's total output/emission for pollutant.

| 😭 Home      |                                                                                                    | gail wright |
|-------------|----------------------------------------------------------------------------------------------------|-------------|
| Help Center | Home                                                                                                    |             |
| Portal      | Complete your emissions inventory                                                                                                    |             |
| € Logout    | Source name       Facility         AQPID       AQ250324         Physical address       Bear         Reporting year       2021         Emissions inventory status       Initiated         Please answer the following questions. Click through each emission unit listed below on the left. If you did not use the equipment/product/process listed in a question, enter 0.         Unit conversions need to be entered manually. For a table of unit conversion calculations, visit our help.center.         Did not operate         1       Poldurat Emission         Enter collution outputs       SeleCit         Intervent       SeleCit         Intervent       SeleCit         Enter collution outputs       SeleCit         Intervent       Selecit         Enter collution outputs       Selecit         Intervent       Selecit         Enter collution outputs       Selecit         Intervent       Selecit         Enter collution outputs       Selecit         Intervent       Selecit         Enter collutions Document       Did not operate |             |
|             | Browse<br>Allowed document types. pdf, xslx (Excel)                                                                                                    |             |
|             | READY TO SUBMIT SAVE FOR LATER                                                                                                    |             |

Publication 21-02-034 Page 17

## 5.2.4 Select unit of measure from drop-down.

| 😭 Home      | 9                                                                                                    | ail wright |
|-------------|----------------------------------------------------------------------------------------------------|------------|
| Help Center | Home                                                                                                    |            |
| Portal      | Complete your emissions inventory                                                                                                    |            |
| ♣ Logout    | Source name       Facility         AQPID       A0250324         Physical address       Reporting year       2021         Emissions inventory status       Initiade         Plese answer the following questions. Click through each emission unit listed below on the left. If you did not use the equipment/product/process listed in a question, enter 0.         Unt conversions need to be entered manually. For a table of unit conversion calculations, visit our help canter:         In the operate         Intersions Inventory Calculations Document         Intersions Inventory Calculations Document         Determent Uplea         Intersions Inventory Calculations Document         Determent Uplea         Intersions Inventory Calculations Document         Determent Uplea         Intersions Inventory Calculations Document         Determent Uplea         Intersions Inventory Calculations Document         Determent Uplea         Intersions Inventory Calculations Document         Determent Uplea         Intersions Inventory Calculations Document         Intersions Inventory Calculations Document         Determent Uplea         Intersions Inventory Calculations Document         Intersions Inventory Calculations Document         Intersions Inventory Calculations Document         Intersions Inv |            |
|             | READY TO SUBMIT SAVE FOR LATER                                                                                                    |            |

5.2.5 Select pollutant type from pollutant table.

| 😚 Home      |                                                                                                    |                                                                                                    | gail wright |
|-------------|----------------------------------------------------------------------------------------------------|----------------------------------------------------------------------------------------------------|-------------|
| Help Center | Home                                                                                                    |                                                                                                    |             |
| Portal      | Complete your em                                                                                                    | issions inventory                                                                                                    |             |
| Ecoport     | Source name<br>AQPID<br>Physical address<br>Reporting year<br>Emissions inventory status<br>Please answer the following ques<br>Unit conversions need to be entered<br>Did not operate<br>1. Pollutant Emissions<br>E Erri<br>0.<br>0.<br>0.<br>0.<br>0.<br>0.<br>0.<br>0.<br>0.<br>0.<br>0.<br>0.<br>0. | Facility   A0250324   2021   Initiated   ations. Click through each emission unit listed below on the left. If you did not use the equipment/product/process listed in a question, enter 0.   manually. For a table of unit conversion calculations, visit our help center. <b>initiation unit: Pollutant Emissions</b> ter pollutant outputs   applications   initiation <b>initiation unit: Pollutant Emissions</b> ter pollutant outputs   applications <b>initiation unit: Pollutant Emissions</b> ter pollutant outputs   applications   initiation unit: Pollutant Emissions <b>initiation unit: Pollutant Emissions</b> ter pollutant outputs   applications <b>initiation unit: Pollutant Emissions</b> ter pollutant outputs   applications <b>initiation unit: Pollutant Emissions</b> ter pollutant outputs   applications   initiations <b>initiation unit: Pollutant Emissions initiation unit: Pollutant Emissions initiation unit: Pollutant Emissions initiation unit: Pollutant Emissions initiation unit: Pollutant Emissions initiation unit: Pollutant Emissions initiation unit: Pollutant Emissions initiation unit: Pollutant Emission Document initiation unit: Browsee initiation unit: Browsee initiation unit: Browsee initiation unit: Browsee initiation unit: Browsee initiation unit: Browsee initiation unit: Browsee initiation unit: Browsee initiation unit: Browsee initiation unit: Browsee initiation unit: Browsee</b> </th <th></th> |             |
|             | READY TO SUBMIT SAVE FOR LATE                                                                                                    | R                                                                                                    |             |

Publication 21-02-034 Page 18

| 😭 Home      |                                                                                                    | gail wright |
|-------------|----------------------------------------------------------------------------------------------------|-------------|
| Help Center | Home                                                                                                    |             |
| Portal      | Complete your emissions inventory                                                                                                    |             |
| •9 Logout   | Source name       Facility         ACPID       A0250324         Physical address       Reporting year       2021         Emissions inventory status       Initiated         Please answer the following questions. Click through each emission unit listed below on the left. If you did not use the equipment/product/process listed in a question, enter 0.         Unit conversions need to be entered manually. For a table of unit conversion calculations, visit our help center         Initiate Emissions       Emissions Inventory Calculations, visit our help center         Initiate Emissions       Emissions Inventory Calculations Document         Initiate Emissions Inventory Calculations Document       Emissions Inventory Calculations Document         Initiate Emissions Inventory Calculations Document       Emissions Inventory Calculations Document         Inconvert lipad       Inconvert |             |
|             | READY TO SUBMIT SIME FOR LATER                                                                                                    |             |

## 5.2.6 Repeat for each type of pollutant emitted.

5.2.7 Upload Emissions Inventory Calculations document to support the pollutant totals entered.

| 😚 Home      |                                                                                                    | gail wright |
|-------------|----------------------------------------------------------------------------------------------------|-------------|
| Help Center | Home                                                                                                    |             |
| Portal      | Complete your emissions inventory                                                                                                    |             |
| € Logeut    | Source name       Facility         APD       A0259324         Physical address       Reporting year       2021         Emissions inventory status       Initiated         Please answer the following questions. Click through each emission unit listed below on the left. If you did not use the equipment/product/process listed in a question, enter 0.         Unit conversions need to be entered manually. For a table of unit conversion calculations, visit our help.center:         I out operate         I control perate         I conversions Inventory Calculations Document         I conversions Inventory Calculations Document         I conversion Conversint (Exercited Co |             |
|             | READY TO SUBMT SAVE FOR LATER                                                                                                    |             |

#### 5.2.8 Click "Ready to Submit."

| 😚 Home      |                                                                                                    | gail wright |
|-------------|----------------------------------------------------------------------------------------------------|-------------|
| Help Center | Home                                                                                                    |             |
| S Portal    | Complete your emissions inventory                                                                                                    |             |
| ← Logout    | Source name     Facility       AQPID     A0250324       Physical address     2021       Reporting year     2021       Emissions inventory status     Initiated                    |             |
|             | Please answer the following questions. Click through each emission unit listed below on the left. If you did not use the equipment/product/process listed in a question, enter 0. |             |
|             | Unit conversions need to be entered manually. For a table of unit conversion calculations, visit our help center                                                                  |             |
|             | Did not operate                                                                                                    |             |
|             | Emissions Inventory Calculations Document Document Upload Browse Allowed document types: pdf, xxix (Excel)                                                                        |             |
|             | READY TO SUBMT ME FOR LATER                                                                                                    |             |

Publication 21-02-034 Page 20

| Reporting year                   | 2021                                                                                                    |
|----------------------------------|----------------------------------------------------------------------------------------------------|
| Emissions inventory stat         | us Initialed                                                                                                    |
| Please answer the following      | g questions. Click through each emission unit listed below on the left. If you did not use the equipment/product/process listed in a question, enter 0.                                                                             |
| Unit conversions need to be er   | Iered manually. For a table of unit conversion calculations, visit our help center.                                                                                                    |
| Did not operate                  |                                                                                                    |
| 1 Pollutant Emissions            | Emission unit: Pollutant Emissions                                                                                                    |
| I CHARACTERISSIONS               | Enter pollutant outputs                                                                                                    |
|                                  | Cutput amount PM 10                                                                                                    |
|                                  | 10 tons CHANGE                                                                                                    |
|                                  | REMOVE                                                                                                    |
|                                  | ADD POLUTAIT OURT                                                                                                    |
|                                  |                                                                                                    |
|                                  | Emissions Inventory Calculations Document                                                                                                    |
|                                  | Document Unlead                                                                                                    |
|                                  | Browse                                                                                                    |
|                                  | Allowed document types: pdf, xskr (Excel)                                                                                                    |
|                                  |                                                                                                    |
|                                  |                                                                                                    |
| Dominant for this reported data  | to be appreciated and finally business information (PDD)                                                                                                    |
| C Request for this reported data | ID DE CONSIDERAR COMPENSATIONALION (CDF)                                                                                                    |
| <u> </u>                         |                                                                                                    |
| ased on information and be       | iel formed after reasonable inquiry. I certify the statements and information in the submitted information and documents are true, accurate, and complete. I agree to promptly report to Ecology any material error or ornission in |
| the records, reports, duals, or  | ther occuments upon ascovery.                                                                                                    |
| CANCEL SUBMIT                    |                                                                                                    |
|                                  | E                                                                                                    |

#### 5.2.9 Check the attestation box. Then click "Submit."